# A. CUIDADOS E PRECAUÇÕES

### A.1. Cuidado!

Curto circuite o ANODO do tubo de imagem e o capa do anodo no chassis de metal, blindagem do CRT, ou no carbono pintado no CRT, antes de remover o ANODO.

## A.2. Precauções!!

Um transformador de isolação pode ser utilizado durante algum serviço para evitar um possível choque elétrico, devido ao chassis estar vivo. O chassis deste receptor está conectado diretamente com a linha de alimentação AC.

### A.3. Cuidados com os componentes relacionados com a segurança!!

Os componentes identificados com retícula ou com a marca  $^{e}$  nos diagramas esquemáticos, vistas explodidas e nas listas de peças são componentes críticos para operação de segurança. Para reposição, utilize sempre peças recomendadas pelo manual ou suplemento publicado pela Sony. Os ajustes de circuito que são críticos para operarem em segurança são identificados neste manual. Siga sempre estes procedimentos quando for substituir componentes críticos ou se tiver suspeita de operação imprópria.

## **B. FUNÇÃO DE AUTO-DIAGNÓSTICO**

O aparelho deste manual possui a função de auto-diagnóstico. Se ocorrer alguma falha, o led STANDBY/TIMER piscará automaticamente. O número de vezes que o led piscar estará indicando o tipo do efeito. O tipo de problema que o led STANDBY/TIMER indica está listado no manual de instruções para o conhecimento dos usuários e para uma referência. Caso o sintoma do erro não puder ser reproduzido, utilize o controle remoto para acessar a memória onde estão armazenados os dados de defeitos para rever os problemas ocorridos e a sua freqüência.

### B.1. Indicadores do teste do diagnóstico

Quando ocorre um erro, o led STANDBY/TIMER pisca o número de vezes ajustado para indicar a causa provável do problema. Se ocorrer mais de um erro, o led indicará o primeiro problema.

O Resultado de todos os auto-diagnósticos serão indicados no visor. Não havendo falhas, o visor de auto-diagnóstico indicará o valor "0".

| Descrição do<br>Item do<br>Diagnóstico                   | N.º de vezes<br>em que o led<br>STANDBY/<br>TIMER pisca | Tela de Auto-<br>Diagnóstico/<br>Resultado do<br>Diagnóstico | Localização da Causa<br>Provável                                                                                                    | Sintomas Detectados                                                                                                    |
|----------------------------------------------------------|---------------------------------------------------------|--------------------------------------------------------------|----------------------------------------------------------------------------------------------------|----------------------------------------------------------------------------------------------------|
| * Aparelho não<br>liga                                   | Não acende                                              |                                                              | <ul> <li>O cabo de força está desligado.</li> <li>Fusível está queimado (F600).</li> </ul>                                                                        | <ul> <li>O aparelho não liga.</li> <li>O TV não é alimentada.</li> <li>Falta de tensão CA.</li> </ul>                                                                                    |
| * Sobrecorrente<br>na linha+B<br>(OPC)                   | 2 vezes                                                 | 2:0 ou 2:1                                                   | - H.OUT (Q502) com fuga. (Placa<br>A).<br>- Q701 com fuga. (Placa C)                                                                                              | - O aparelho não liga.<br>- Fuga na alimentação.                                                                                                    |
| * Falta de<br>deflexão Vertical                          | 4 vezes                                                 | 4:0 ou 4:1                                                   | - +13V não é fornecido. (Placa A)<br>- IC541 com fuga. (Placa A)                                                                                                  | <ul> <li>Entrou em modo standby<br/>após horizonte raster.</li> <li>Falta de pulso de deflexão<br/>Vertical.</li> <li>A alimentação está em curto<br/>ou a alimentação parou.</li> </ul> |
| * Falha no sinal<br>White balance<br>(não<br>balanceado) | 5 vezes                                                 | 5:0 ou 5:1                                                   | <ul> <li>Vídeo OUT (Q392 para 394)</li> <li>com fuga. (Placa A)</li> <li>IC301 com fuga. (Placa A)</li> <li>G2 está ajustado</li> <li>inadequadamente.</li> </ul> | <ul> <li>Nenhum raster foi gerado.</li> <li>A saída de pulso de<br/>referência da deflexão<br/>corrente do CRT cathode é<br/>pequena.</li> </ul>                                         |

Nota 1: Se uma sobrecarga +B for detectado, o broqueio da deflexão vertical é detectado simultaneamente. O sintoma diagnosticado primeiro pelo microprocessador será indicado na tela.

### B.2. Para a indicação Standby parar de piscar

Desligue a tecla de alimentação da unidade principal do TV ou desconecte o cabo de alimentação da tomada da rede elétrica para a indicação STANDBY parar de piscar.

#### B.3. Tela de Auto-Diagnóstico

Para erros com sintomas como "a alimentação desliga algumas vezes" ou "a tela desaparece algumas vezes" os quais não podem ser confirmados, é possível rever as ocorrências passadas das falhas para confirmar esta tela.

#### Para entrar na Tela de Teste

No modo standby, pressione sequencialmente as teclas a seguir no controle remoto rapidamente conforme a seguir:

Tela  $\rightarrow$  Canal 5  $\rightarrow$  Volume -  $\rightarrow$  Power ON

### Tela de auto-diagnóstico:

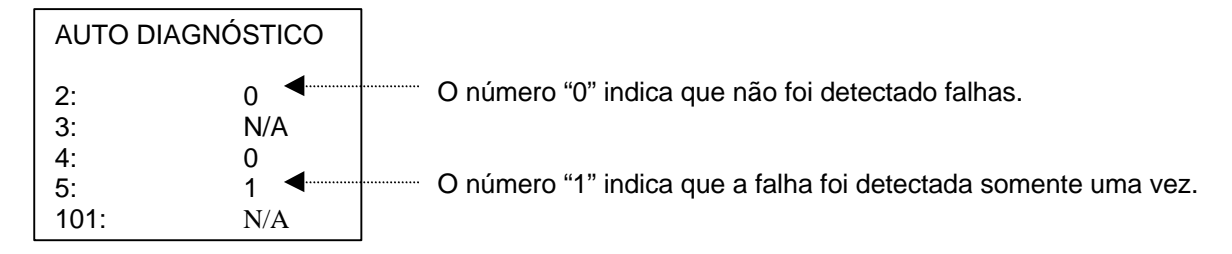

## B.4. Circuitos envolvidos no Auto-Diagnóstico

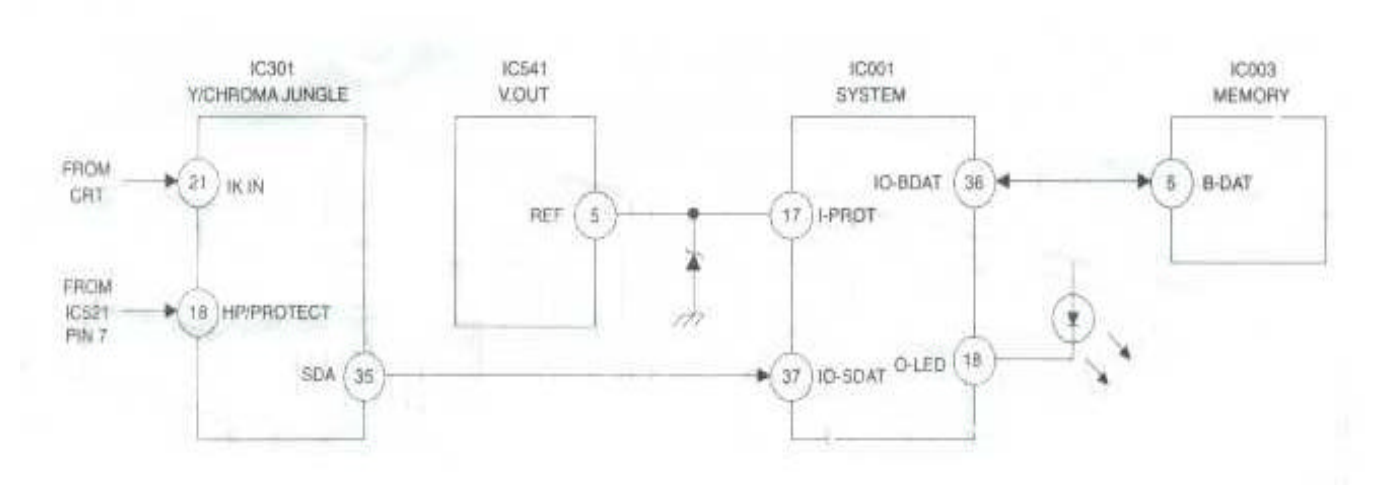

### Sobrecorrente +B (OCP)

Ocorre quando uma sobrecorrente na linha +B (115V) for detectado pelo pino 18 do IC301. Se a voltagem do Pino 18 do IC301 for menor que 1V quando o V. SYNC for maior que sete verticais em um período, o equipamento desligará automaticamente.

#### Falha de flexão Vertical

Ocorre quando não houver deflexão vertical no pino 17 do IC001. A alimentação será desligada quando o intervalo das ondas exceder a 2 segundos.

#### Falha do White Balance

Se o nível RGB (refira o nível RGB do detector AKB Ref do pulso que detecta 1K), não ajustar em 2 segundos após o aparelho ser ligado, este erro será detectado pelo IC301. O TV permanecerá ligado, mas não haverá imagem.

### B.5. Método de ajuste do modo de ajuste de serviço

#### Procedimento do modo de ajuste de serviço

- 1. Modo Standby. (desligado)
- 2. DISPLAY → 5 → VOL (+) POWER no controle remoto. (Pressione cada tecla dentro de um segundo.)

#### Entrada no modo de ajuste de serviço

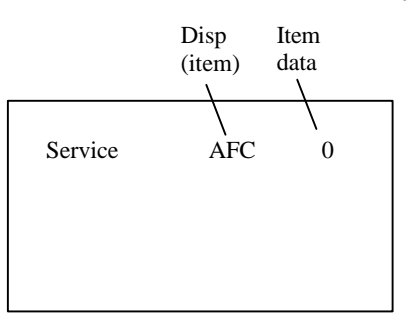

- 3. A tela mostra o item a ser ajustado.
- 4. Pressione 1 ou 4 no controle remoto para selecionar o item.
- 5. Pressione **3** ou **6** no controle remoto para mudar os dados.
- 6. Pressione MUTING depois ENTER para escrever na memória.

## Memória do modo de ajuste de serviço

SERVICE WRITE

MUTING (verde)

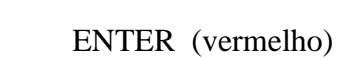

7. Desligue e ligue o aparelho para sair.

### B.6. Ajuste do White Balance

- 1. Coloque um sinal de tela branca.
- 2. Entre no MODO de SERVIÇO.
- 3. Ajuste DCOL para "0".
- 4. Ajuste a CONTRASTE e BRILHO no mínimo.
- 5. Ajuste com SBRT se necessário.
- 6. Selecione GCUT e BCUT com 1 e 4.
- 7. Ajuste o melhor balanço do branco com 3 e 6.
- 8. Ajuste a CONTRASTE e BRILHO no máximo.
- 9. Selecione GDRV e BDRV com 1 e 4.
- 10. Ajuste o melhor balanço do branco com 3 e 6.
- 11. Reset DCOL para "1".
- 12. Escreva na memória pressionando MUTING e ENTER.

## C. AJUSTE DOS CIRCUITOS

### C.1. Procedimento do modo de Ajuste de Serviço

1. Modo Standby. (desligado)

2. DISPLAY  $\longrightarrow$  5  $\longrightarrow$  VOL (+)  $\longrightarrow$  POWER no controle remoto. (Pressione cada tecla dentro de um segundo.)

### Entrada do modo de Ajuste de Serviço

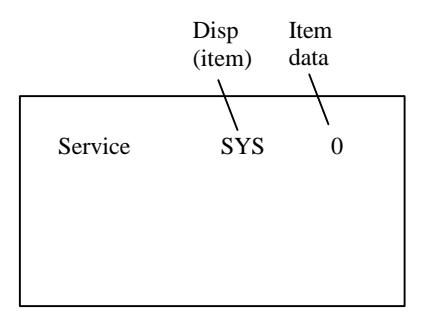

- 3. A tela mostra o item a ser ajustado.
- 4. Pressione 1 e 4 no controle remoto para selecionar o item.
- 5. Pressione **3** e **6** no controle remoto para mudar o dado.
- 6. Pressione **MUTING** depois **ENTER** para escrever na memória.

### Memória do modo de Ajuste de Serviço

SERVICE WRITE

MUTING (verde)

ENTER (vermelho)

7. Pressione 8 depois ENTER no Controle Remoto para inicializar.

SERVICE RESET

Realize o passo 7 quando ajustar os Ids 0 para 4 e quando substituir e ajustar o IC003

8. Desligue e ligue o aparelho para sair.

### Método de confirmação da Escrita na Memória

- 1. Após o ajuste, desconecte o plugue da tomada **AC** da rede elétrica, e depois conecte novamente na tomada **AC**.
- 2. Ligue a alimentação e ajuste no modo de serviço.
- 3. Chame os itens de ajuste novamente para confirmar se estão ajustados.

Teclas de Ajuste e Indicador

# Itens de Ajuste

| NO.      | ITEM   | FUNÇÃO                        | FAIXA DE<br>DADOS | NTSC | PAL-M     | PAL-N | VIDEO | MÉDIA DE<br>DATOS |
|----------|--------|-------------------------------|-------------------|------|-----------|-------|-------|-------------------|
| 1        | HSIZ   | Largura Horizontal            | 0-63              | 31   | 31        | 31    |       | 31                |
| 2        | HPOS   | Posição Horizontal            | 0-63              | 21   | 21        | 19    |       | 34                |
| 3        | VBOW   | VCT Line Bowing Adj.          | 0-15              |      | 6         |       |       | 7                 |
| 4        | VANG   | VRT Line Bow Slant Adj.       | 0-15              |      | 6         |       |       | 7                 |
| 5        | TRAP   | Trapézio Horizontal           | 0-15              |      | 15        |       |       | 7                 |
| 6        | PAMP   | Horiz. Pin Distortion Adj.    | 0-63              | 31   | 31        | 31    |       | 26                |
| 7        | CPIN   | Same as Pamp-SCRN TP/BTM      | 0-63              | 31   | 31        | 31    |       | 31                |
| 8        | VSIZ   | Altura Vertical               | 0-63              | 43   | 43        | 47    |       | 12                |
| 9        | VPOS   | Posição Vertical              | 0-63              | 35   | 35        | 28    |       | 13                |
| 10       | VLIN   | Linearidade Vertical          | 0-15              | 7    | 7         | 7     |       | 7                 |
| 11       | SCOR   | Vertical Amount Adj.          | 0-15              | 7    | 7         | 7     |       | 4                 |
| 12       | VZOM   | 16:9 CRT Z Mode ON/OFF        | 0,1               |      | 0         |       |       | 0                 |
| 13       | EHT    | Correção de alta voltagem VRT | 0-15              |      | 15        |       |       | 7                 |
| 14       | ASP    | Aspect Ratio Control          | 0-63              |      | 47        |       |       | 47                |
| 15       | SCRL   | 16:9 CRT Z Mode Tran SCRL     | 0-63              |      | 31        |       |       | 31                |
| 16       | HBLK   | RGB OUT Width Control         | 0,1               |      | 1         |       |       | 0                 |
| 17       | LBLK   | Left Screen HBLK Control      | 0-15              |      | 15        |       |       | 7                 |
| 18       | RBLK   | RGT Screen HBLK Control       | 0-15              |      | 3         |       |       | /                 |
| 19       | VUSN   | V SAW Waveform Compres        | 0,1               |      | 0         |       |       | 0                 |
| 20       | HDW    | H. Drive Pulse Width          | 0,1               |      | 0         |       |       | 0                 |
| 21       | EWDC   | EVV/DC Adjust                 | 0,1               |      | 0         |       |       | 0                 |
| 22       |        | Screen BTM VRT Lin Adjust     | 0-15              | -    | 0         | -     |       | 0                 |
| 23       |        | Screen Top VRT Lin Adjust     | 0-15              | -    | 0         | -     |       | 0                 |
| 24       |        | Controle de salda R           | 0-63              |      | 30        |       |       | 31                |
| 25       | GDRV   | Controle de salda G           | 0-05              |      | 24        |       |       | 31                |
| 20       | BDRV   | Controle de salda B           | 0-63              |      | <u>21</u> |       |       | 31                |
| 21       |        | Controle de salda do colte R  | 0-15              |      | 15        |       |       | 7                 |
| 20       | BCUT   | Controle de saída do corte B  | 0-15              |      | 7         |       |       | 7                 |
| 29       |        | ON/OFE Cor Dinâmico           | 0-15              |      | 0         |       |       | 1                 |
| 31       | SHUE   | SUB HUE                       | 0,1               |      | 15        |       |       | 7                 |
| 32       | SCOL   | SUB Color                     | 0-31              | 14   | 14        | 14    |       | 7                 |
| 33       | SBRT   | Brilho                        | 0-31              | 17   | 7         | 17    |       | 8                 |
| 34       | RON    | ON/OFF de saída do R          | 0.1               |      | 1         |       |       | 1                 |
| 35       | GON    | ON/OFF de saída do R          | 0,1               |      | 1         |       |       | 1                 |
| 36       | BON    | ON/OFF de saída do B          | 0.1               |      | 1         |       |       | 1                 |
| 37       | AXPL   | Axis PAL                      | 0.1               |      | 0         |       |       | 0                 |
| 38       | AXNT   | Axis NTSC                     | 0.1               |      | 0         |       |       | 0                 |
| 39       | CBPF   | Chroma BPF ON/OFF             | 0.1               |      | 1         |       |       | 1                 |
| 40       | CTRP   | Y Trap Filter ON/OFF          | 0,1               | 1    | 0         |       |       | 0                 |
| 41       | COFF   | Color ON/OFF                  | 0,1               |      | 0         |       |       | 0                 |
| 42       | KOFF   | Set Color Killer              | 0,1               |      | 0         |       |       | 0                 |
| 43       | SSHP   | SUB Sharpness                 | 0-15              |      | 10        |       |       | 8                 |
| 44       | SHPF   | Sharpness Circuit Fo          | 0,1               |      | 1         |       | 1     | 1                 |
| 45       | PREL   | PRE/OVR Shoot Switching       | 0,1               |      | 0         |       |       | 0                 |
| 46       | Y-DC   | DC Trans Ratio Switching      | 0,1               |      | 1         |       |       | 1                 |
| 47       | GAMM   | Gamma Correction AMNT         | 0-3               |      | 1         |       |       | 2                 |
| 48       | ABLM   | Mode Chaveamento ABL          | 0,1               |      | 7         |       |       | 0                 |
| 49       | VTH    | ABL C D VTH Switching         | 0,1               |      | 1         |       |       | 1                 |
| 50       | YDEL   | Controle do tempo do Delay Y  | 0-15              |      | 7         |       |       | 7                 |
| 51       | NCOL   | No Color ID                   | 0,1               |      | 1         |       |       | 0                 |
| 52       | FSC    | FSC OUT ON/OFF                | 0,1               | 1    | 0         |       |       |                   |
| 53       | K-ID   | Killer ID Control SW          | 0,1               |      | 0         |       |       | 0                 |
| 54       | HOSC   | H VCO Oscillation Freq.       | 0-15              |      | 10        |       |       | 8                 |
| 55       | VSS    |                               | 0,1               |      | 0         |       |       | 0                 |
| 56       | HSS    | H Sync Slice Level            | 0,1               |      | 0         |       |       | 0                 |
| 5/       | HIVISK | Coloct Signal V/TIM DIN       | 0,1               |      | 1         |       |       | 1                 |
| 20<br>50 |        | V CNT DWN Mode Switching      | 0-3               |      | 0         |       | 1     | U<br>1            |
| 59       |        | AEC Loop Coin Switching       | 0-3               |      | 0         |       |       | <br>              |
| 61       |        | Field Frequency               | 0-3               |      | 2         |       | 0     | U<br>1            |
| 62       |        | Sub Balance                   | 0-3               |      | 3<br>12   |       |       | 1<br>7            |
| 62       | SRAC   | Sub Bass                      | 0-107             |      | 15        |       |       | 20                |
| 64       | STRF   | Sub Treble                    | 0-63              |      | 51        |       |       | 3                 |
|          |        |                               | 0.00              |      |           |       | 1     |                   |

Tabela ID

|   | KV-   | ID-0 | ID-1 | ID-2 | ID-3 | ID-4 |
|---|-------|------|------|------|------|------|
| 1 | 21B80 | 19   | 3    | 2    | 14   | 117  |
| 2 | 21S85 | 19   | 3    | 5    | 206  | 117  |

### C.2. Ajustes da Placa

### Ajuste da Freqüência Horizontal

- 1. Insira um sinal do monoscópio.
- 2. Entre no Modo de Ajuste de Serviço.
- 3. Conecte um contador de freqüência para a base do Q501 (TP-500 H. DRIVE).
- 4. Selecione o item do AFC, ajuste no nível 3 (livre).
- 5. Verifique a freqüência horizontal para o 15735 + 200 Hz. (NTSC) ou verifique a freqüência horizontal para o 15650 + 200 Hz. (Trinorma).
- 6. Selecione o item do AFC novamente, ajuste o nível "0".
- 7. Escreva na memória pressionando **MUTING** depois **ENTER**.

## Ajuste da Freqüência Vertical

- 1. Selecione vídeo 1 sem sinal de entrada.
- 2. Ajuste as condições com o ajuste padrão.
- 3. Conecte o contador da freqüência no TP-508 ou CN501 VDY (+) pino 6 conector e terra.
- 4. Verifique a Freqüência Vertical para o 60  $\oplus$  2 Hz (NTSC).
- 5. Verifique a Freqüência Vertical para o 50  $\oplus$  2 Hz (Trinorma).

## Ajuste do Sub Contraste (SCON)

- 1. Insira um sinal de barra de cor.
- 2. Selecione a cor vermelha.
- 3. Ajuste para o **MODO de SERVIÇO**.
- 4. Selecione o item DCOL para o nível "0".
- 5. Ajuste as condições conforme a seguir.

| Contraste.<br>Cor<br>Brilho |       | Max<br>Min<br>Centro         |  |  |
|-----------------------------|-------|------------------------------|--|--|
| R ON<br>G ON<br>B ON        |       | ON (1)<br>OFF (0)<br>OFF (0) |  |  |
| Service                     | RON 1 | 1 : ON<br>0 : OFF            |  |  |

- 6. Conecte a ponta do osciloscópio no Pino CN301 5 (R OUT) da placa C e terra.
- 7. Selecione RDRV com 1 e 4.
- 8. Ajuste com **3** e **6** para: 1.70  $\oplus$  0.05 Vp-p.

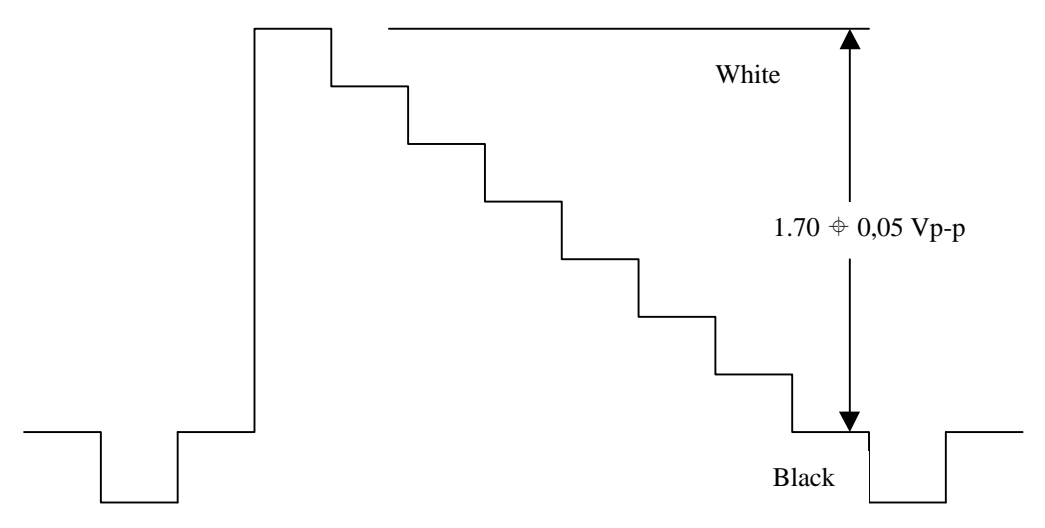

- 9. Reset o item DCOL para o nível "1".
- 10. Escreva na memória pressionando MUTING depois ENTER.
- 11. Retorne os itens a seguir para normal após o ajuste.

| Contraste | Max    |
|-----------|--------|
| Cor       | Centro |
| Brilho    | Centro |

| R ON | ON |
|------|----|
| G ON | ON |
| B ON | ON |

#### Ajuste da Posição dos Caracteres (DISP)

- 1. Insira um sinal de barra de cor.
- 2. Entre no MODO de SERVIÇO.
- 3. Selecione **DISP** com 1 e 4.
- 4. Ajuste com **3** e **6** para ajustar os caracteres no centro.
- 5. Escreva na memória pressionando **MUTING** depois **ENTER**.
- 6. Verifique se o texto está visualizado na tela.

| SERVICE | DISP | 15 |
|---------|------|----|
|         |      |    |

## Ajuste do Sub Brilho (SBRT)

- 1. Insira um sinal de barra de cor.
- 2. Entre no MODO de SERVIÇO.
- 3. Ajuste a CONTRASTE e BRILHO para o mínimo.
- 4. Selecione **SBRT** com **1** e **4**.
- 5. Ajuste com 3 e 6 para obter um fundo visível fraco.
- 6. Escreva na memória pressionando MUTING depois ENTER.

# Ajuste do SUB HUE, SUB COLOR (SHUE, SCOL)

- 1. Insira um sinal de barra de cor.
- 2. Entre no MODO de SERVIÇO.
- 3. Selecione o item DCOL e ajuste no nível "0".
- 4. Conecte a ponta do osciloscópio na Placa C, CN301 Pino 7 (BLUE OUT).
- 5. Selecione SHUE e SCOL com 1 e 4.
- 6. Ajuste com **3** e **6** para o V1 = V4  $\oplus$  0.1 Vp-p (SCOL) e V2 = V3  $\oplus$  0.1 Vp-p (SHUE).

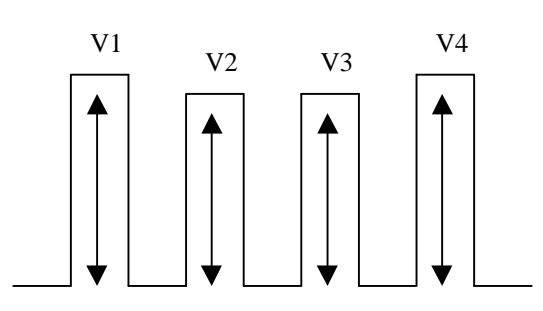

- 7. Reset o item DCOL para o nível "1 ".
- 8. Escreva na memória pressionando **MUTING** depois **ENTER**.

## Ajuste do Tamanho (VSIZ)

- 1. Insira um sinal quadriculado.
- 2. Entre no MODO de SERVIÇO.
- 3. Selecione VSIZ com 1 e 4.
- 4. Ajuste com **3** e **6** para a melhor altura vertical.

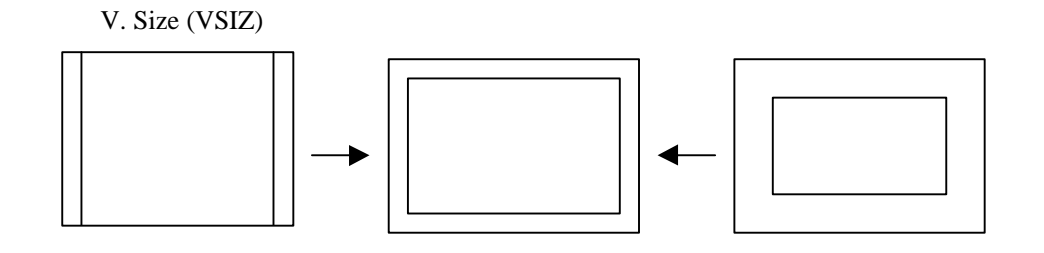

# Ajuste da Posição Vertical (VPOS)

- 1. Insira um sinal quadriculado.
- 2. Entre no MODO de SERVIÇO.
- 3. Selecione VPOS com 1 e 4.
- 4. Ajuste com 3 e 6 para o melhor centro vertical.
- 5. Escreva na memória pressionando MUTING depois ENTER.

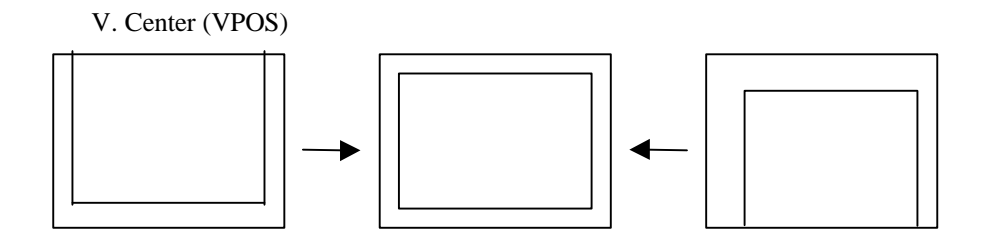

# Ajuste da Posição Horizontal (HPOS)

- 1. Insira um sinal quadriculado.
- 2. Entre no MODO de SERVIÇO.
- 3. Selecione HPOS com 1 e 4.
- 4. Ajuste com 3 e 6 para o melhor centro horizontal.
- 5. Escreva na memória pressionando MUTING depois CENTER.

H. Center (VPOS)

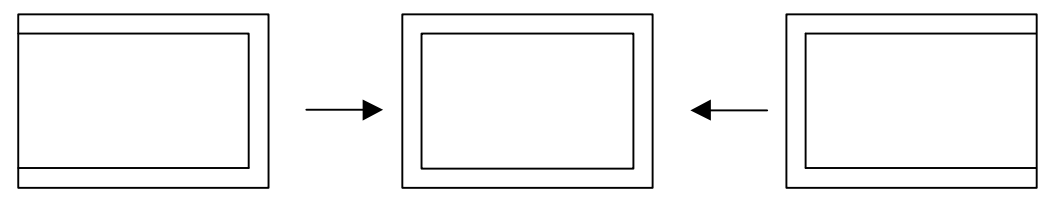

# Linearidade Vertical (VLIN) e Correção Vertical

- 1. Insira um sinal quadriculado.
- 2. A correção vertical é ajustado automaticamente através dos circuitos e deverá satisfazer as condições abaixo:

V Correction (VSCO)

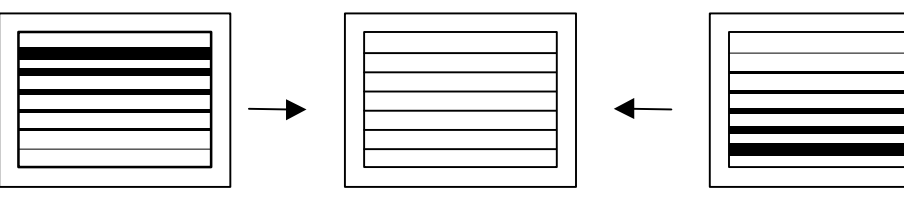

V Correction (VSCO)

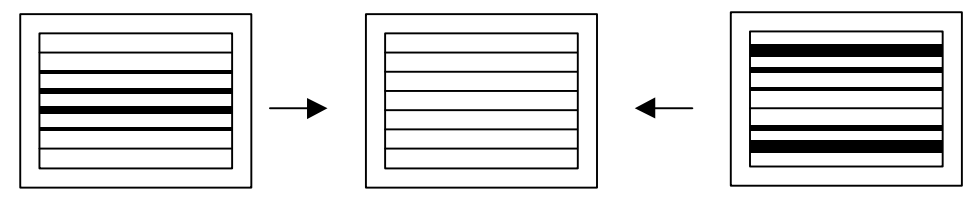

# Memória do Ajuste do Modo de Serviço

- 1. Mude **DCOL** para "1".
- 2. Após completar todos os ajustes, pressione "0" depois ENTER.

Read from Memory

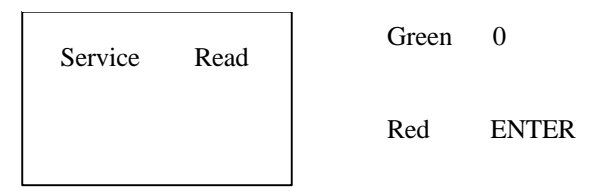

Cuidado: Não desligue a alimentação ou o CA imediatamente após pressionar MUTING depois ENTER. Espere pelo menos 10 segundos